云南省昆明市第十中学 昆明市盘龙区白塔中学

### 2023年高中年级春季收费通知

### 一、收费时间: <u>2月15日</u> - <u>2月20日</u>

二、收费标准及方式:

| 类别           | 收费标准       | 缴费方式                                                                                                    |
|--------------|------------|----------------------------------------------------------------------------------------------------|
| 昆十中学费        | 700 元/学期/生 | 方法一: 手机扫码缴费<br>请家长使用手机登录支付宝、微信或中国工商银行<br>app 扫描后附二维码,在"学号"处输入同学身份证号                                                                                  |
| 住宿费<br>(四人间) | 600 元/学期/生 | (号码中如带"X"的,请务必输入 <u>大写</u> "X"),即可<br>完成缴费,具体操作步骤详见《昆十中工银e缴费操作流程》,<br>注意请绑定银行卡,微信钱包可能无法成功。                                                           |
| 住宿费<br>(六人间) | 400 元/学期/生 | 方法二:各班收齐后由家委会统一或家长自行到校缴费<br>可于2月15日-20日正常上班时间内到两校区计财<br>处(白塔校区:达理楼6-4室,求校校区:求实楼A418<br>室),以银行卡、支付宝扫码方式缴费,但因疫情防控<br>等原因,学校近期不便请家长进校,请尽量选择方式一<br>手机操作。 |

<u>昆十中</u>家长缴费请扫下码:

**白塔中学**家长缴费请扫下码:

工银e缴费二维码 通过工行手机银行或者微信扫一扫二维码进入工银e缴费

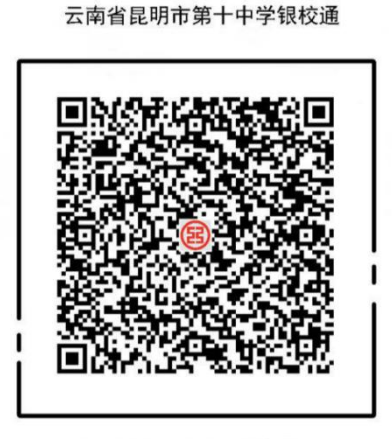

使用工行指定APP扫码购买,保障您的安全

工银e缴费二维码 通过工行手机银行或者微信扫一扫二维码进入工银e缴费

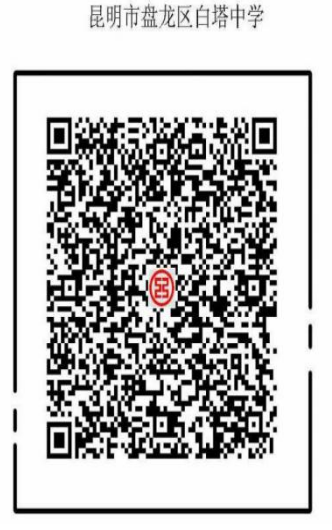

### 三、注意事项

(一)具体交费名单请以计财处提供的《2023 年春季学期收费名单》为准,此名单由<u>教</u> <u>务处</u>和<u>德育处</u>核实提供,如涉及学籍转出、出国等情况,根据政策手续未办妥仍需缴费,若有 误差请及时与计财处(电话: 63129922)联系登记,待校内部门确认无误后系统可做修改,家 长重新扫码缴费即可。

#### (二)已减免无需缴费的范围:

A. 已于 2022 年 9 月内提交《贫困生减免申请》并经批准的昆十中同学;

B. 按照昆教体办发【2021】47 号文通知, 昆十中学籍在高一、高二年级就读属于我校"民族班"录取类型的学生;

C. 建档立卡的昆十中同学可直接减免学费,2022年9月已提交《贫困生减免申请》申请减免住宿费的可同时减免住宿费。

(三)★★★请注意!!!上学期未提交<u>贫困生申请</u>的昆十中同学,确有需要<u>本学期仍然可以</u> 新增,流程如下:

A. 打印本通知后附<u>《盘龙区城市贫困生享受减免政策情况登记表》</u>表格并**手**写,到家庭居 住所在社区或者村委会盖章,证明情况属实与否;

B. 班主任审核并署减免意见,格式如下: "同意减免学费 xx 元、住宿费 xx 元。签名";

C. 请尽量按班级统一收齐后,于 2023 年 2 月 15 日-2 月 20 日工作时间将以下资料交两校 区计财处:①经社区或村委会盖章、班主任审核签字后的《盘龙区城市贫困生享受减免政策情 况登记表》原件;②减免证明材料<u>原件</u>(如:有效的失业证、低保证、社区证明等),核验后 立即退还;③减免证明材料<u>复印件</u>一份;

D. 学校收齐后,统一提交审定,对于审核通过的学生,将在本学期收费时直接减免。

(四)学校将于收费工作结束后为<u>每一位同学打印正规票据</u>(昆十中同学:行政事业单位非税 收入票据, 白塔中学同学:增值税普通电子发票),统一递交各年级,再发放给每一位同学。

(五)我校已<u>免收单车、电动车保管费</u>,如有任何人私收费用,请及时向计财处举报。

(六)以上事项如有疑问,可到校计财处或拨打电话咨询: 63129922。

(七)后附《盘龙区城市贫困生享受减免政策情况登记表》及《e 缴费操作指南》,请参照使用,谢谢!

## 盘龙区城市贫困生享受减免政策情况登记表

| 学生姓名: |           | 所在学校:    |        | 班级:                                    | 证明材料名    | 称:      |  |
|-------|-----------|----------|--------|----------------------------------------|----------|---------|--|
| 性别    |           | 户口性质     |        | (城市或农村)                                |          |         |  |
| 家庭住   |           |          |        | i                                      | 安府告任人    | □ ¥/r   |  |
| 址:    |           |          |        |                                        | 豕庭吊住八    | 口 剱:    |  |
| 父亲:   | 工作单位:     |          |        | 联系电话:                                  |          |         |  |
| 母亲:   | 工作单位:     |          |        |                                        | 联系电话:    |         |  |
|       |           |          | 相关证明计  | 资料复印件:                                 |          |         |  |
| 备注:   |           |          |        |                                        |          |         |  |
|       | 1、由学校     | 查验相关证明   | 资料的真实性 | 、有效期后,选取主要内                            | ]容复印,复印件 | 张贴于此框内; |  |
|       | 2、无证明学    | 学生家庭贫困   | 的相关材料的 | 学生,确实贫困的,由所                            | f在社区做出详细 | 目情况说明;  |  |
|       | 3、张贴证明    | 月资料复印    |        |                                        |          |         |  |
|       | 件的原始表由学校保 |          |        |                                        |          |         |  |
|       | 存备查;      |          |        |                                        |          |         |  |
|       | 4、此登记表    | 長的复印件    |        |                                        |          |         |  |
|       | 交教育局保     | 存备查。     |        |                                        |          |         |  |
| 申请理由: |           |          |        |                                        |          |         |  |
|       |           |          |        |                                        |          |         |  |
|       |           |          |        |                                        |          |         |  |
|       |           |          |        |                                        |          |         |  |
|       |           |          |        |                                        |          |         |  |
|       |           |          |        |                                        |          |         |  |
|       |           |          |        |                                        |          |         |  |
| 社区意见: |           |          |        | 班主任意见(减免项                              | 目及金额):   |         |  |
|       |           |          |        |                                        | KK i     |         |  |
|       |           |          |        | —————————————————————————————————————— | 金子:      |         |  |
|       |           |          |        | 子仪息见:<br>                              |          |         |  |
|       | 盖章        | <u>-</u> |        |                                        | 盖童:      |         |  |
|       |           | 年        | 月 日    |                                        | 年        | 月 日     |  |
|       |           |          |        |                                        |          |         |  |

# 附:《e缴费操作指南》

1.登陆中国工商银行 APP 或者微信、支付宝界面,点击扫一扫,扫描工商银行 e 缴费二维码
①微信界面
②工行 APP 界面

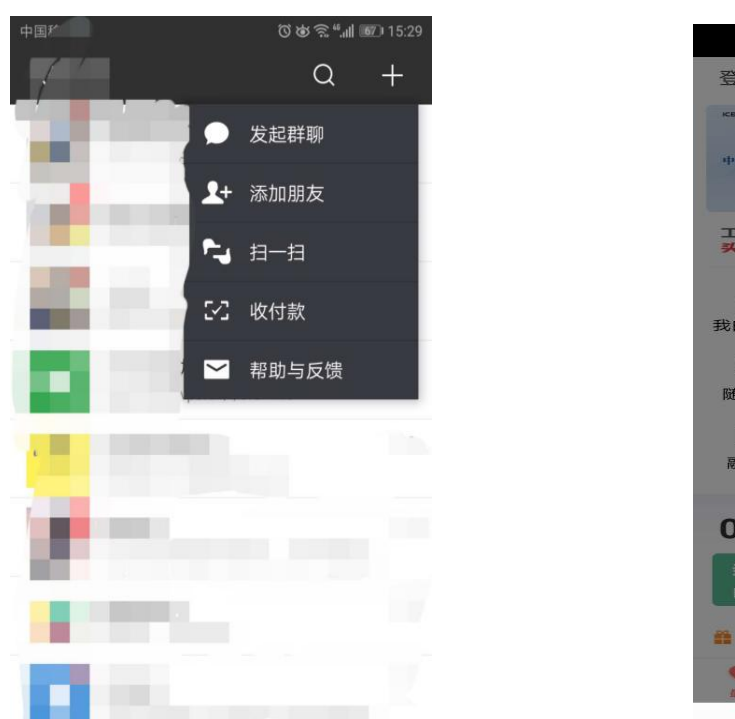

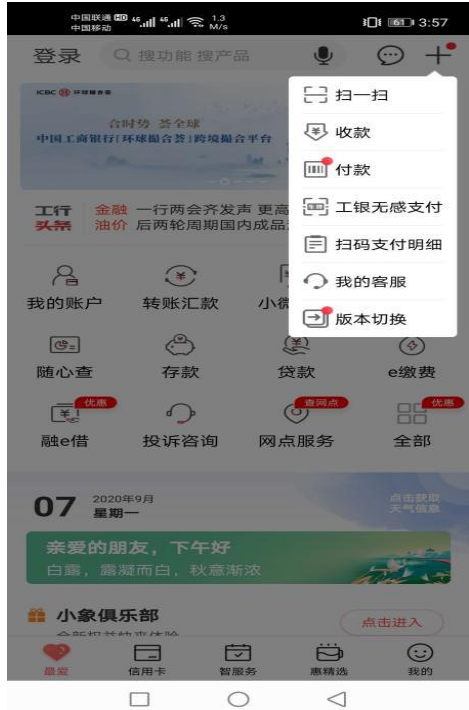

2. 根据弹出界面,请在"学号"或"身份证号"栏内输入所缴学生<u>身份证号</u>,点击【查询】或 者【下一步】,如果不成功请退回重新扫码,注意保持网络畅通

| 激费项目        | 云南省昆明 | 月市第十中学银校通        |
|-------------|-------|------------------|
| <b>女费机构</b> | 云南    | <b>狗省昆明市第十中学</b> |
| 关系电话        |       | 95588            |
| <b>学号⁺</b>  | 直输入   |                  |
|             | 查询    |                  |
|             | 繳费记录  | R                |
|             |       |                  |

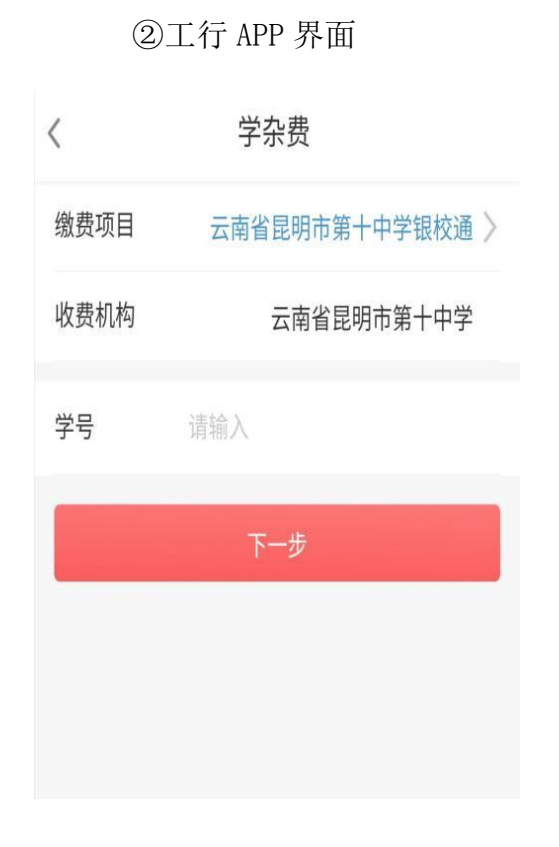

#### ①微信界面

3. 核对学生基本信息,包括姓名、识别号、账单金额等,确认无误后点击【立即缴费】或【下 一步】

①微信界面 ②工行 APP 界面 ◆回収通 ● 4.all 4.all 完 <sup>704</sup> ス 中国联通 🚥 41.11 41.11 完 👖 i**li** 📧 6:30 101 100 6:07 ... 待缴账单 × 工银e缴费 < 云南省昆明市第十中学银校通 缴费项目 繳费项目 云南省昆明市第十中学银校通 收费机构 云南省昆明市第十中学 收费机构 云南省昆明市第十中学 联系电话 95588 20200907 学号 学号 20200907 0.10元 查看详情 > 0 \*华 姓名 请选择需要缴费的账单 0.10元 查看详情 > ⊘ 学费-202001 详情 0.10 住宿费-202001 详情 0.10 合计: 0.20元 合计缴费金额 0.20 返回 0  $\triangleleft$ 

4. 跳出缴费界面,输入密码,确认付款,即可完成缴费,若使用微信钱包的钱不成功,请绑定 银行卡。

| 中国移动 ●  |         | 0 6 1        | **.ad (#2) 10:21 |
|---------|---------|--------------|------------------|
| × 工银e缴费 | 豊       |              |                  |
|         | ¥3.     | 00           |                  |
| i       | 云南省昆明市第 | 十中学银校通       |                  |
|         | 缴费      | 成功           |                  |
| 订单编号    | 030322  | 000201808310 | )F46287187       |
| 缴费用户    |         |              | 1111             |
| 缴费详情    |         |              | 查看               |
|         | 返回缴     | 费首页          |                  |
|         | 电子      | 回单           |                  |
| 继续缴费    |         |              | 全部>              |
|         | ¥       | 13           | 4                |
| 学杂费     | 手机充值    | 交通罚款         | 电费               |

5、如果需要**查询学生学费是否缴清**,只需再次扫描二维码登陆,输入学生学号即可查询,如 果学费未缴清,请再根据以上步骤再操作一遍,如果已缴清学费会出现如下界面:

| × 工银e缴费 |               |
|---------|---------------|
| ,<br>R  | 2.暂无待缴费账单     |
| 缴费项目    | 云南省昆明市第十中学银校通 |
| 收费机构    | 云南省昆明市第十中学    |
| 联系电话    | 95588         |
| 学号      | 1111          |
|         |               |